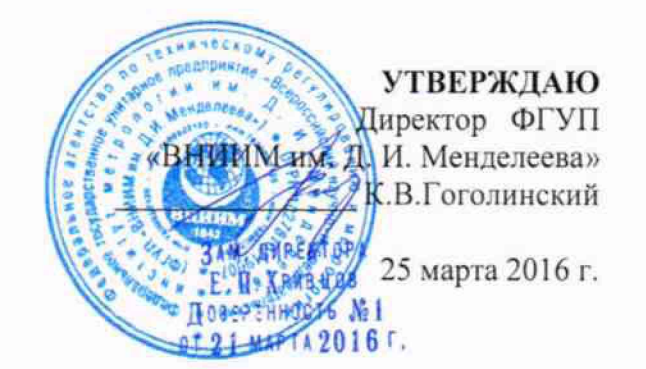

Спектрометры комбинационного рассеяния света (рамановские спектрометры)

BRAVO

МЕТОДИКА ПОВЕРКИ

n.p.64402-16

Руководитель отдела ФГУП «ВНИИМ им. Д. И. Менделеева»

Л. А. Конопелько

Ст. научный сотрудник ФГУП «ВНИИМ им. Д. И. Менделеева»

М.А.Мешалкин

Санкт-Петербург

2016

Настоящая методика распространяется на спектрометры комбинационного рассеяния (рамановские спектрометры) ВRAVO (далее по тексту –спектрометры) и устанавливает методы и средства их первичной поверки (до ввода в эксплуатацию и после ремонта) и периодической поверки в процессе эксплуатации. Интервал между поверками - 1 год.

|      |                       |              | Проведение операций поверки при: |           |  |
|------|-----------------------|--------------|----------------------------------|-----------|--|
| N⁰   | Наименование операций | помер пункта | периодической                    | первичной |  |
| п.п. |                       | мстодики     | поверке                          | поверке   |  |
| 1.   | Внешний осмотр        | 6.1          | да                               | да        |  |
|      | Подтверждение         |              |                                  |           |  |
| 2    | соответствия          | 62           | да                               | да        |  |
| 2.   | программного          | 0.2          |                                  |           |  |
|      | обеспечения           |              |                                  |           |  |
| 3.   | Опробование           | 6.3          | да                               | да        |  |
|      | Определение           |              |                                  |           |  |
| 4.   | метрологических       | 6.4          | да                               | да        |  |
|      | характеристик         |              |                                  |           |  |

## 1. Операции поверки

#### 2. Средства поверки

| Наименование средства поверки                                                                  | Наименование документа на<br>средство поверки                                                                                                    |
|------------------------------------------------------------------------------------------------|----------------------------------------------------------------------------------------------------|
| Образец полистирола<br>(диаметр 10 мм; высота 50 мм).                                          | ГОСТ 20282-86                                                                                                    |
| Термогирометр любого типа,<br>зарегистрированный в Федеральном<br>информационном фонде по ОЕИ. | Диапазон измерений отн. влажности от 10 до 100 %;<br>абсл. погрешность не более 3,0 %.<br>Диапазон измерений температуры от +10 до +40 °C;<br>абсл. погрешность не более 0,5 °C. |
| Барометр-анероид М-110<br>(или аналогичный)                                                    | ТУ 25.04-1799-75 (№3745-73 по Госреестру СИ РФ).                                                                                                    |

### 3. Условия поверки

3.1. При проведении поверки должны быть соблюдены следующие условия:

| диапазон температуры окружающей среды    | $(20 \pm 5)$ °C;    |
|------------------------------------------|---------------------|
| диапазон атмосферного давления           | от 84 до 106,7 кПа  |
| диапазон относительной влажности воздуха | не более 80 %;      |
| напряжение питания                       | $(220^{+22}-33)$ B; |
| частота питания переменного тока         | (50 ± 1) Гц.        |

Напряжение питания должно быть устойчивым и свободным от скачков.

Установка и подготовка спектрометров к поверке, выполнение операций при проведении контрольных измерений осуществляется в соответствии с правилами эксплуатации, изложенными в руководстве по эксплуатации.

#### 4. Требования безопасности

Требования безопасности должны соответствовать рекомендациям, изложенным в руководстве по эксплуатации.

## 5. Требования к квалификации поверителей

К проведению поверки допускаются лица:

- имеющие опыт работы со спектрометрическими средствами измерений;
- прошедшие обучение и имеющие удостоверения поверителя;

- изучившие руководство по эксплуатации поверяемого спектрометра и методику его поверки; при поверке допускается участие операторов, обслуживающих спектрометр (в части работы с программой и съема данных) под контролем поверителя.

#### 6. Проведение поверки

## 6.1. Внешний осмотр.

При проведении внешнего осмотра проверяют:

- отсутствие механических повреждений;
- соответствие комплектности спектрометра технической документации;
- надежность крепления соединительных элементов.

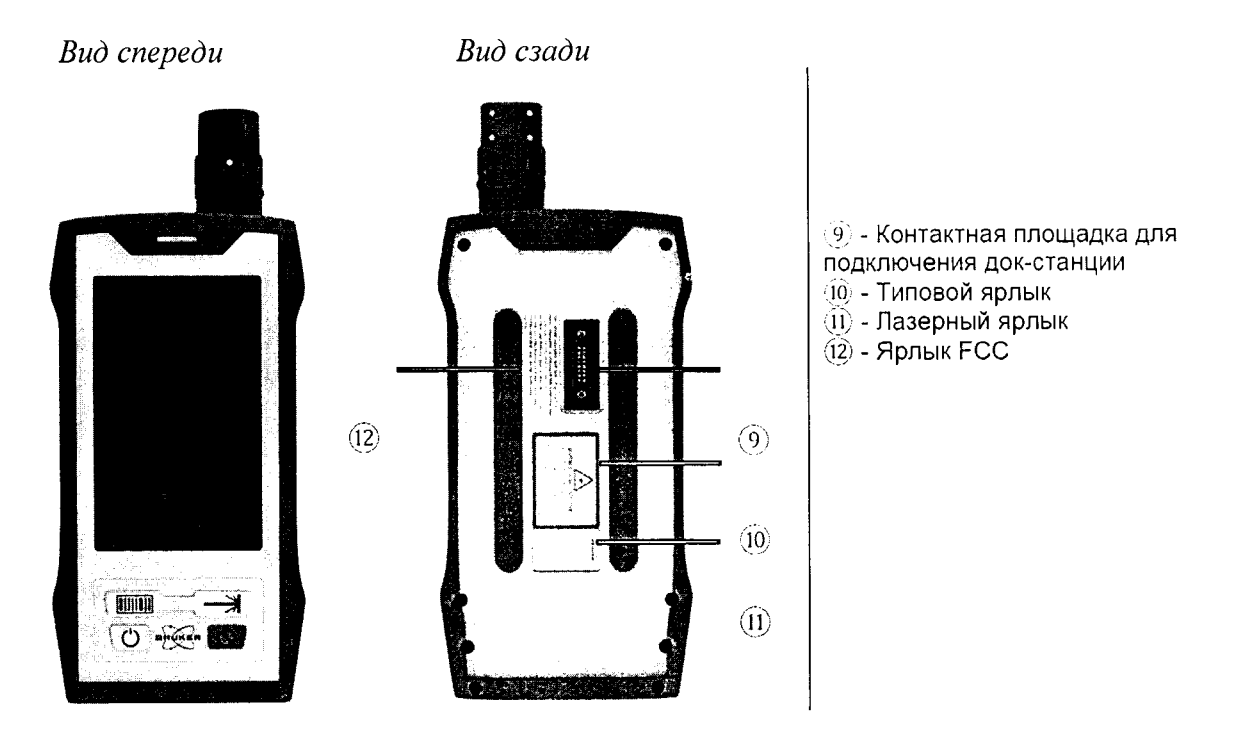

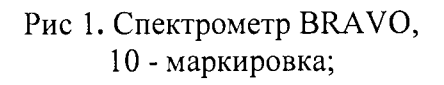

## 6.2 Подтверждение соответствия программного обеспечения

6.2.1. Определение номера версии встроенного ПО.

6.2.1.2. Версия встроенного ПО идентифицируется путем выполняя следующих операций:

- войти в меню «Настройки»/ «Конфигурация системы»

- в открывшемся окне «Конфигурация системы» (рис.2) отобразиться вся необходимая информация о приборе, в том числе – версия ПО.

- спектрометр считается выдержавшим поверку по п.6.2.1, если версия ПО не ниже 1.0. 6.2.2. Версия автономного ПО «OPUS» идентифицируется на дисплее компьютера путем выполнения команд «Справка»/ «О программе».

| Конф             | игурация системы     |         |
|------------------|----------------------|---------|
| Имя прибора      | BR/00002             | I STATE |
| Модель           | Bravo Handiald       |         |
| Серийный номер   | BR\100112            |         |
| Версия ПО        | ស្ថារ៉ាជាមាន លោក មាន |         |
| Версия встроенно | 31000                |         |
|                  |                      |         |

Рис. 2. Окно «Конфигурация системы».

Спектрометр считается выдержавшим поверку по п.6.2.2, если версия ПО не ниже 7.7.

## 6.3. Опробование

6.3.1. Перед опробованием спектрометра BRAVO необходимо проделать следующие операции:

- включить питание спектрометра BRAVO (подробное описание в руководстве по эксплуатации);

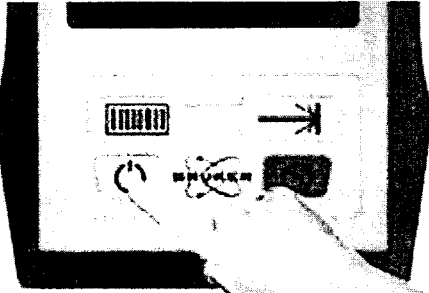

Рис. 3. Кнопка включения питания прибора

- включить лазер спектрометра BRAVO

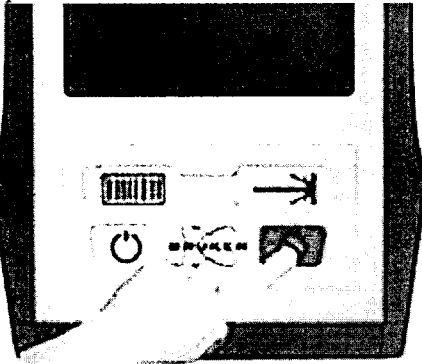

Рис. 4. Кнопка включения лазера

- осуществить прогрев прибора в течение 10 минут;

6.3.2 После того как прибор включен, записывают спектр комбинационного рассеяния света от полистирола, для этого:

- Согласно руководства по эксплуатации прибора провести подключение устройства к персональному компьютеру через док-станцию или по беспроводному каналу связи WiFi.

- Установить на прибор измерительную насадку для виал:

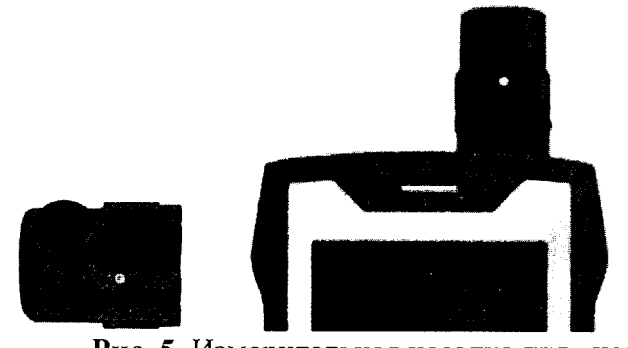

Рис. 5. Измерительная насадка для виал

- Установить образец полистирола в измерительную насадку для виал

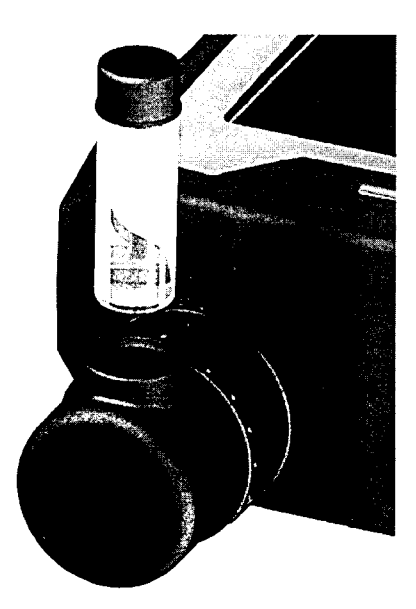

Рис. 6. Образец полистирола. Установка в измерительную насадку.

- Согласно руководства по эксплуатации запустить PQ тест, для этого:

- в ПО OPUS на персональном компьютере войти в меню «Валидация»
- в выпадающем меню выбрать пункт «Запустить OVP-Тесты»

| ажен          | ие               | Печать           | Макро                  | Валидация | Настройка                   | Справка       |            |      |
|---------------|------------------|------------------|------------------------|-----------|-----------------------------|---------------|------------|------|
|               |                  |                  |                        | Настрої   | йка OVP                     |               |            |      |
|               |                  |                  |                        | 🖽 Запусти | іть OVP-Тесты               | ]             |            |      |
| -1988-094() Z |                  | regnilliteren (* | an an ta <del>rr</del> | 🛛 Добави  | іть подпись                 | Запустить     | OVP-Tect   |      |
| 10            | 3200             | 3000             | 2800                   | 🛃 Методы  | и - Добавить <mark>п</mark> | одпись/Показа | ть историю | 1200 |
| <u></u>       | يد ويوسية وندينم |                  | <b>I</b>               | 🕼 Метод з | защиты                      |               |            |      |
|               |                  |                  |                        | 🗷 OVP Tpe | енд                         |               |            |      |

Рис 7. Меню валидация. Запуск ОVР-Тестов.

- В открывшемся окне «Тесты OVP-Тесты» выбрать пункты «BRAVO PQ» и «Автоматически показать отчёт».

- Далее необходимо нажать на кнопку «Запустить выбранные тесты». Параметры регистрации спектра образца полистирола: время накопления – 1000 мс, количество повторов –

3, спектральный диапазон 300-3200 см-1.

| апустить OVP-Tecты                            | · · · · · · · · · · · · · · · · · · ·                                  |                                                                                                    | <b>5</b>         |
|-----------------------------------------------|------------------------------------------------------------------------|----------------------------------------------------------------------------------------------------|------------------|
| OVP · Запустить Тесты                         |                                                                        |                                                                                                    | • •••••••••      |
| Bravo: Channei w                              | ith: Lasers C-H Fingerprint, Grating, Detector                         |                                                                                                    |                  |
| BRAVO (PQ) Nor<br>BRAVO (OQ) Tec              | следный тест не пройден<br>ст истекает в: 355 Дней, 21 Часов, 51 Минут | <ul> <li>ВRAVО</li> <li>РQ Точность по шкале волновых чисел</li> <li>РQ Воспроизводимость волнового числа</li> <li>РQ Фотонетрическая точность</li> </ul> | · · · ·          |
|                                               | Коннентарий                                                            |                                                                                                    |                  |
| Автонатически распечат Пропустить страньсы сп | ать Отче 🕢 Автонатімескії показать Отчет<br>ектра в распечатке         | )                                                                                                    | 3<br>2<br>4<br>4 |
| Запустить выбранные                           | Тесты Отненить                                                         | Ссылка                                                                                                    |                  |

Рис. 8. Выбор и запуск РО теста.

6.3.3 По окончанию тестов на экране отобразиться отчёт PQ теста в формате pdf.

# OVP - Bravo PQ Протокол

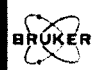

| ation |
|-------|
|       |
|       |
|       |

Рис. 9. Титульная часть отчёта PQ теста (пример).

6.3.4. Спектр полистирола необходимо загрузить в ПО OPUS. Оригинальный спектр образца полистирола PQ\_Polystyrene\_Vial.0В находится в папке, где было установлено ПО OPUS...Validation\Data\число\время.

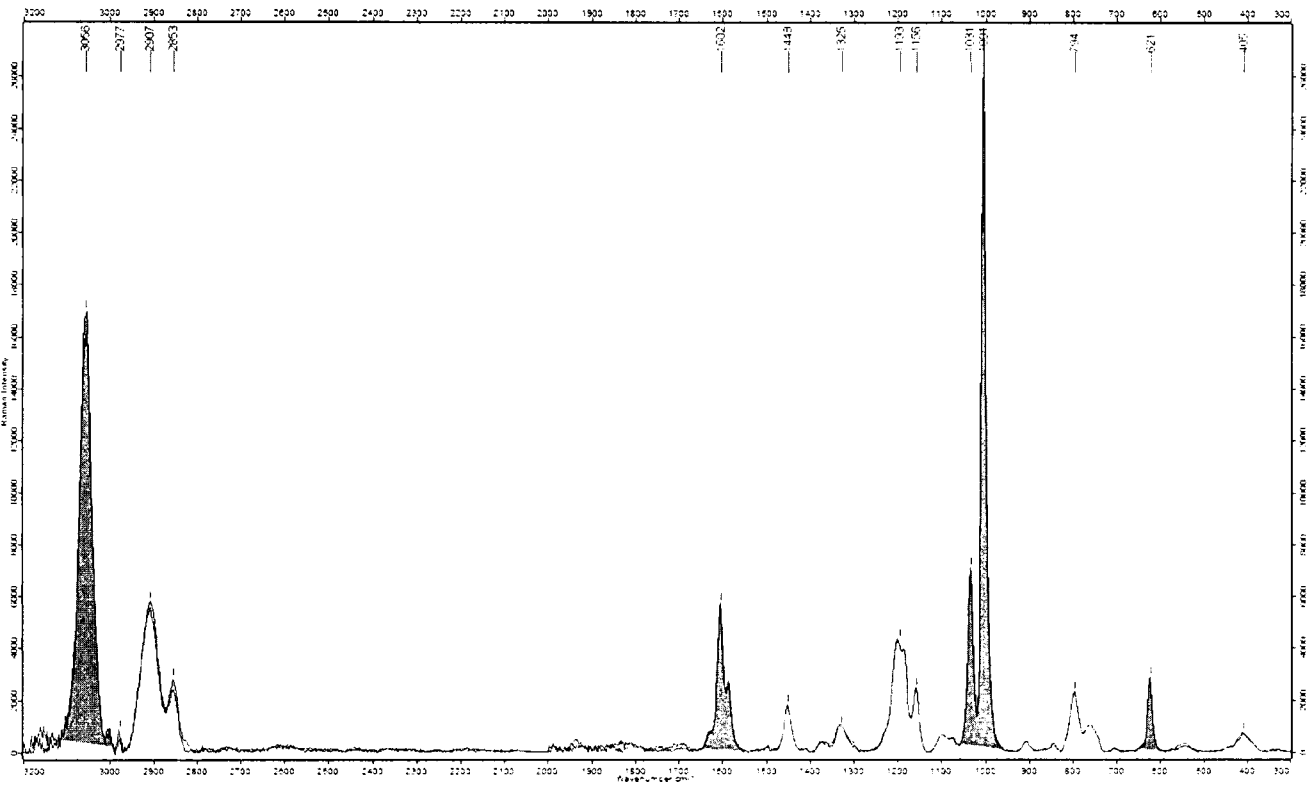

Рис. 10. Спектр комбинационного рассеяния полистирола в диапазоне 300-3200 см-1.

В случае успешного прохождения операций по п.п. 6.3.1 - 6.3.4 прибор считается прошедшим опробование.

#### 6.4 Определение метрологических характеристик

6.4.1. Определение абсолютной погрешности шкалы волновых чисел.

Определение проводится по спектру комбинационного рассеяния света полистирола по линиям:

- 620,9 см<sup>-1</sup> - 1001,4 см<sup>-1</sup> - 1602,3 см<sup>-1</sup> - 2852,4 см<sup>-1</sup>

6.4.1.1. Для определения абсолютной погрешности шкалы волновых чисел необходимо провести процедуры PQ теста согласно пунктов методики поверки 6.3.2.-6.3.4.

6.4.1.2. После проведения теста на экране отобразиться отчёт PQ.

6.4.1.3. В пункте отчета «Точность по шкале волновых чисел» будут представлены результаты измерений. В столбце «Реф. пик» – указаны истинные (табличные) значения положения полос, в пункте «Измер. Пик» измеренные значения полос полистирола. В столбце «Измер. Откл» разница между истинным и измеренным значением.

6.4.1.4. Прибор считается выдержавшим поверку по п.6.4.1, если абсолютная погрешность шкалы длин волн («Измер.Откл» в отчете PQ) не более ±1,5 см<sup>-1</sup>.

| Точность по шкале волновых чисел - Polystyrene_Vial |                            |                      |                                                   |  |  |  |  |
|-----------------------------------------------------|----------------------------|----------------------|---------------------------------------------------|--|--|--|--|
| Реф. Пик<br>(см-1)                                  | Допустимое Откл.<br>(см-1) | Измер. Пик<br>(см-1) | Измер. Откл.<br>(см-1)                            |  |  |  |  |
| **********************                              |                            |                      | 2 0 0 0 0 4 4 5 4 5 4 5 4 5 5 5 5 2 2 5 5 5 5 5 5 |  |  |  |  |
| 620.90                                              | 1.00                       | 620.99               | 0.09                                              |  |  |  |  |
| 1001.40                                             | 1.00                       | 1001.46              | 0.06                                              |  |  |  |  |
| 1602.30                                             | 1.00                       | 1602.59              | 0.29                                              |  |  |  |  |
| 2852.40                                             | 1.50                       | 2853.20              | 0.80                                              |  |  |  |  |
|                                                     |                            |                      |                                                   |  |  |  |  |

Рис. 11. Пример результата теста PQ, (отклонение положения волновых чисел составляет не более 1,5 см<sup>-1</sup>).

6.4.2. Определение относительного отклонения интенсивности пиков в спектре полистирола от референтного значения<sup>1</sup> (по площадям пиков; относительно пика 1001,4 см<sup>-1</sup>).

6.4.2.1. Определение проводится при выполнении теста PQ и выводится в отчете в пункте «Фотометрическая точность».

| Фотометрическая точность             |                               |                         |             |                     |  |  |  |
|--------------------------------------|-------------------------------|-------------------------|-------------|---------------------|--|--|--|
| Standard used:<br>Реф. Пик<br>(см-1) | Polystyrene_Vial<br>Реф. Инт. | Допустимое Откл.<br>(%) | Измер. Инт. | Измер. Откл.<br>(%) |  |  |  |
|                                      | ******                        |                         |             |                     |  |  |  |
| 1001.40                              | 1.00                          | 0.00                    | 1.00        | 0.00                |  |  |  |
| 620.90                               | 0.09                          | 10.00                   | 0.08        | 5.28                |  |  |  |
| 1602.30                              | 0.31                          | 10.00                   | 0.30        | 2.94                |  |  |  |
| 3054.30                              | 1.25                          | 10.00                   | 1.36        | 9.05                |  |  |  |

Рис. 12. Пример результата теста PQ, фотометрическая точность.

6.4.2.2. Спектрометр считается выдержавшим проверку по п. 6.4.2, если измеренное отклонение не превышает 10 % от референтного значения.

6.4.3. Определение чувствительности (высоты пика полистирола 1001,4 см-1) в условных единицах.

6.4.3.1. Для определения чувствительности проводятся процедуры PQ теста согласно пунктам методики поверки 6.3.2-6.3.4.

6.4.3.2. Спектр полистирола необходимо загрузить в ПО OPUS. Оригинальный спектр образца полистирола PQ\_Polystyrene\_Vial.0В находится в папке, где было установлено ПО OPUS...Validation\Data\число\время.

6.4.3.3. В спектре, отображаемом в ПО OPUS, измеряется интенсивность линии 1001,4 см<sup>-1</sup> (см. рисунок 10).

6.4.3.4. Прибор считается выдержавшим проверку если измеренное значение интенсивности не менее 5000 у.е.

<sup>&</sup>lt;sup>1</sup> Значение полученное при выпуске прибора из производства.

## 7. ОФОРМЛЕНИЕ РЕЗУЛЬТАТОВ ПОВЕРКИ

7.1 Результаты поверки оформляются протоколом (форма протокола приведена в Приложении 1).

7.2 В случае положительных результатов поверки выписывают свидетельство о поверке установленного образца.

7.3 В случае отрицательных результатов выписывается извещение о непригодности спектрометра Bravo с указанием причин непригодности.

|                                                                                                    | Первич<br>от «                    | Протокол № _<br>ной/периодичес<br>»  | ской поверки<br>_ 20 года. |                                                 |       |
|----------------------------------------------------------------------------------------------------|-----------------------------------|--------------------------------------|----------------------------|-------------------------------------------------|-------|
| Спектрометр комбина                                                                                                    | ционного ј                        | рассеяния (рама                      | новский спект              | рометр) BRAV                                    | /O    |
| Зав.№                                                                                                    |                                   |                                      |                            |                                                 |       |
| Принадлежит                                                                                                    |                                   | ИНН_                                 |                            |                                                 |       |
| Поверка проведена по                                                                                                    | <b>ме</b> тодике                  | поверки                              |                            |                                                 |       |
| Средства поверки                                                                                                    |                                   |                                      |                            |                                                 |       |
| Условия поверки<br>Температура окр<br>Относительная<br>Атмосферное да<br>Внешний осмотр<br>Опробование<br>Проверка соответстви<br>Результаты поверки: | ужающег<br>влажност<br>авление, к | о воздуха, °С<br>ь окружающе<br>Па   | го воздуха                 |                                                 |       |
| Наименование параметра                                                                                                    | Пункт<br>МП                       | Пределы<br>допускаемог<br>о значения | Измеренное<br>значение     | Рассчитан<br>ное<br>значение<br>погрешнос<br>ти | Вывод |
| Определение абсолютной<br>погрешности шкалы<br>волновых чисел по линиям:<br>- 620,9 см <sup>-1</sup>                                                  | 6.4.1                             | Не более 1,5                         |                            |                                                 |       |

см-1

.

- 1001,4 см<sup>-1</sup> - 1602,3 см<sup>-1</sup>

- 2852,4 см<sup>-1</sup>

| Относительное отклонение<br>интенсивности пиков в<br>спектре полистирола от<br>референтного значения <sup>1</sup> (по<br>площадям пиков;<br>относительно пика 1001,4<br>см <sup>-1)</sup> по линиям:<br>- 620,9 см <sup>-1</sup><br>- 1602,3 см <sup>-1</sup> | 6.4.2. | Не более<br>10%       |  |  |
|----------------------------------------------------------------------------------------------------|--------|-----------------------|--|--|
| Чувствительность (высота<br>пика полистирола 1001,4<br>см <sup>-1</sup> ), у.е. не менее                                                                                                    | 6.4.3. | Не менее<br>5000 у.е. |  |  |

.

.

| Заключение: |      | <br> |   |
|-------------|------|------|---|
| <br>Дата «» | 20г. |      |   |
| Поверитель: |      | 1    | / |
|             |      |      |   |

<sup>&</sup>lt;sup>1</sup> Значение полученное при выпуске прибора из производства.